# スクール21 「Zoom」の準備に関して

### <u>1. 事前準備</u>

準備するもの

インターネット環境(Wi-Fi環境推奨)
「パソコン」
「スマートフォン」「タブレット」
のいずれか

- ③「県公立高校受験必勝マニュアルⅡ
- ④ ミーティングID・パスワード ※一般の方はメールにて連絡いたします。

## <u>2.「Zoom」の準備</u>

<u>~ 『Zoom』にアクセスして参加する方法:パソコンの場合 ~</u>

①パソコンの Web ブラウザで「Zoom」と検索⇒「Zoom ミーティング-Zoom」をクリック

②「ミーティングに参加する」をクリック

③「Zoom ミーティング ID」を入力⇒「参加」をクリック⇒

ミーティングパスワードを入力⇒「ミーティングに参加」をクリック

※メールアドレスを入力する必要があります。

④左下にでてくる「Zoom\_.....exe」をクリック⇒右上にでてくるタブの「Zoomを開く」をクリック

zoom.us⇒jp-jp⇒meetings ▼ Zoomミーティング - Zoom

Zoomミーティングがお使いのカレンダーシステムと同期され、合理化されたエンタープライズ 級のビデオ会議に、デスクトップからモバイルまであらゆるデバイスから参加できるようにな ります。あらゆるニーズに応えるビデオ、内外の通信、全社ミーティング、.... ビデオウェビナー フル装備の・詳細はこちら・デモをリクエスト・弊社のチーム

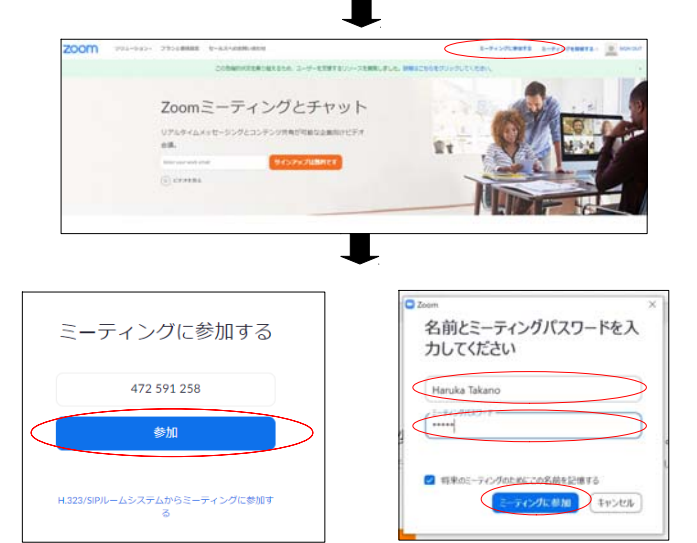

### <u>~ 『Zoom』にアクセスして参加する方法: Android の場合 ~</u>

① Play ストアで「Zoom」と検索 ⇒ 「インストール」をタップ ⇒ 「開く」をタップ

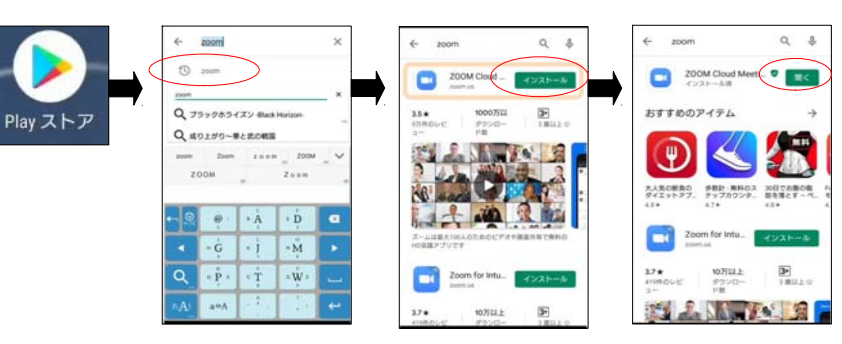

②「ミーティングに参加」をタップ
⇒「Zoom ミーティング ID」を入力
⇒「ミーティングに参加」をタップ

③「ミーティングパスワード」を入力 ⇒ 「OK」をタップ ⇒ 「了解」をタップ ※メールアドレスを入力する必要があります。

【ご注意ください】 スマートフォン等を使用する際、データ通信が発生し、速度制限がかかる 可能性があります。WiFi環境下でのご利用を推奨しております。

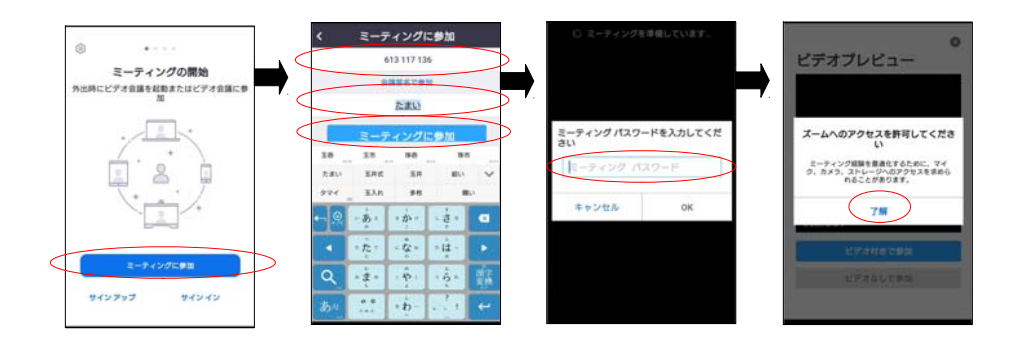

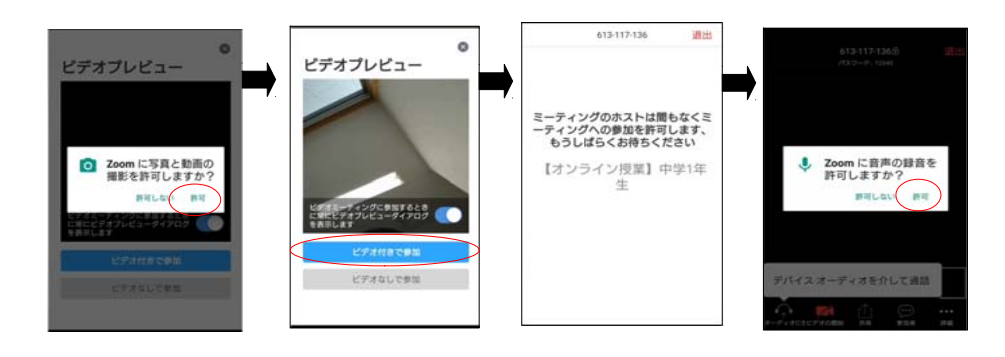

#### <u>~ 『Zoom』にアクセスして参加する方法:iPad/iPhoneの場合~</u>

① App Store で「Zoom」と検索 ⇒ 「入手」をタップしてインストール ⇒ アプリを立ち上げる

②「ミーティングに参加」をタップ ⇒「Zoomミーティング ID」 ⇒ 「ミーティングに参加」をタップ

③「ミーティングパスワード」を入力 ⇒ 「OK」をタップ ⇒ 「了解」をタップ ※メールアドレスを入力する必要があります。

【ご注意ください】 スマートフォン等を使用する際、データ通信が発生し、速度制限がかかる 可能性があります。WiFi環境下でのご利用を推奨しております。

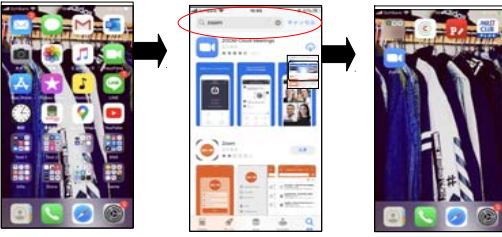

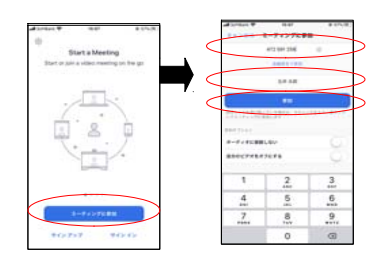

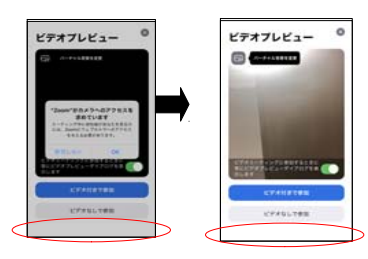

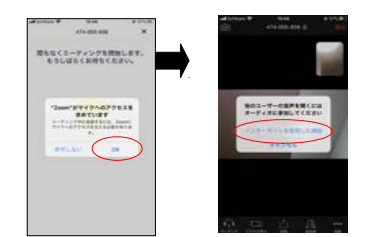